# **KTExperts.com**

# CREATE & DROP ORACLE 12c PLUGGABLE DATABASE WITH DBCA

Create a pluggable database PDB (SHOPDB1) from seed pluggable database PDB (PDB\$SEED) in the container database (SHOCDB1)

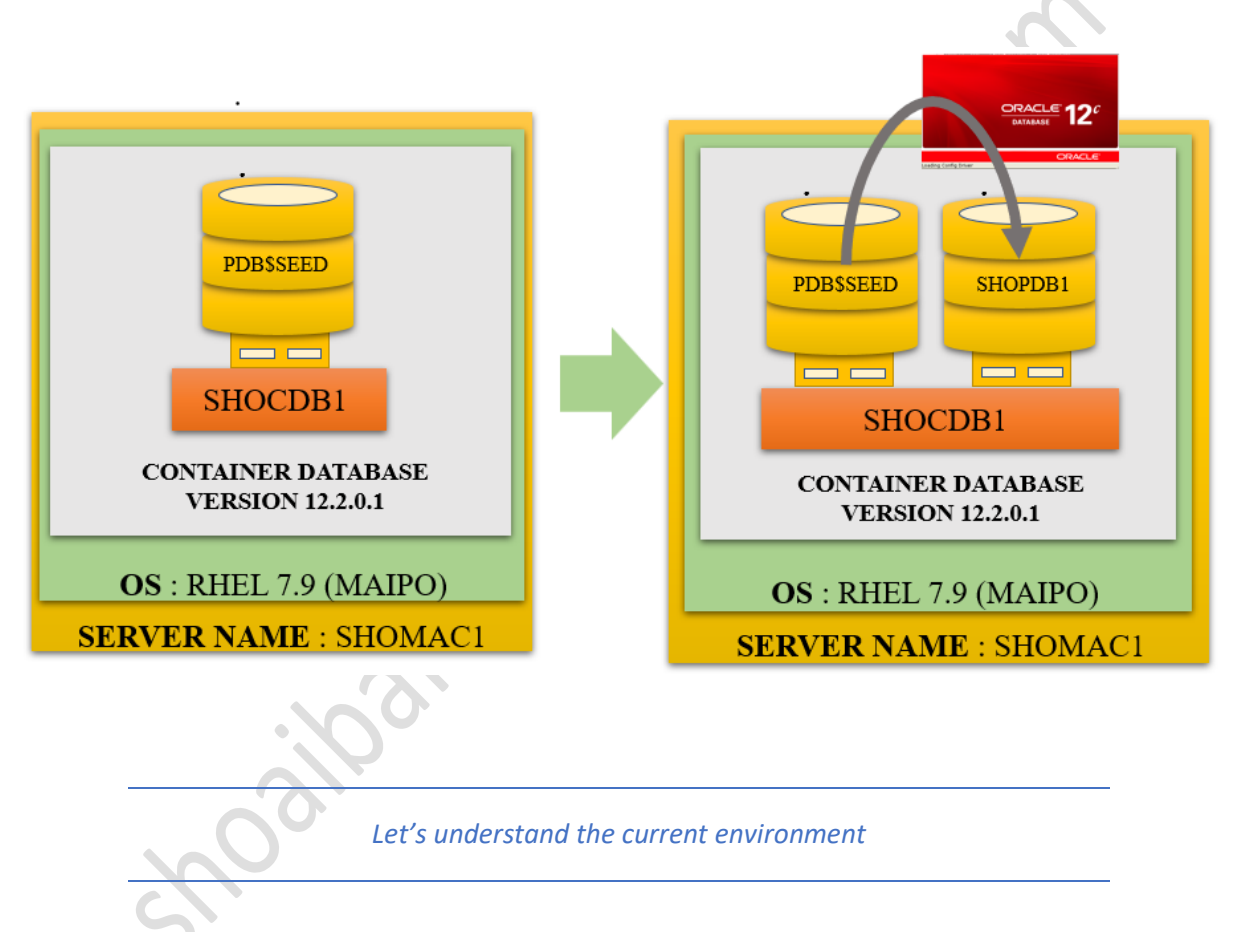

We can see that we have 1 container database i.e., SHOCDB1 running over the server i.e., SHOMAC1

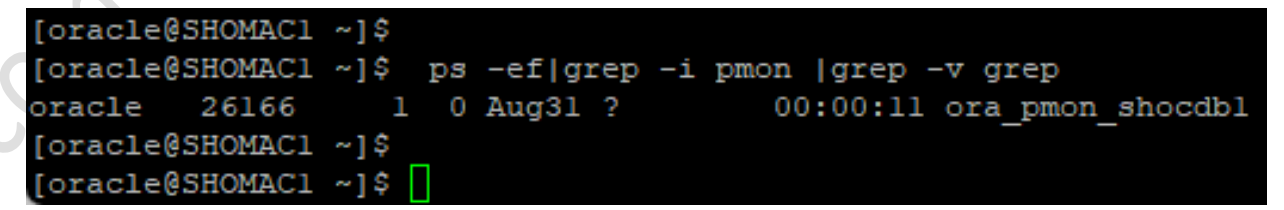

When we login into the container database i.e., SHOCDB1

We can see that it has only one PDB

The pluggable database: PDB\$SEED

## **KTExperts.com**

| [oracle@SHOMAC1 ~]\$                       |                                     |
|--------------------------------------------|-------------------------------------|
| [oracle@SHOMAC1 ~]\$ . oraenv              |                                     |
| ORACLE_SID = [shocdb1] ? shocdb1           |                                     |
| The Oracle base remains unchanged with val | lue /u01/app/oracle                 |
| [oracle@SHOMAC1 ~]\$                       |                                     |
| [oracle@SHOMAC1 ~]\$ sqlplus "/ as sysdba" |                                     |
| SQL*Plus: Release 12.2.0.1.0 Production on | n Fri Sep 2 16:34:10 2022           |
| Copyright (c) 1982, 2016, Oracle. All rig  | ghts reserved.                      |
| Connected to:                              |                                     |
| Oracle Database 12c Enterprise Edition Rel | lease 12.2.0.1.0 - 64bit Production |
| SYS@shocdbl 02-SEP-22>show pdbs            |                                     |
| CON_ID CON_NAME                            | OPEN MODE RESTRICTED                |
| 2 PDB\$SEED<br>SYS@shocdb1 02-SEP-22>      | READ ONLY NO                        |

The location of the all datafiles

When we login into the container database i.e., SHOCDB1. The location of the datafiles for the PDBs are shown as below:

The container database: SHOCDB1  $\rightarrow$  /u01/app/oracle/oradata/SHOCDB1/datafile/

The Pluggable database: PDB\$SEED  $\rightarrow$  /u01/app/oracle/oradata/SHOCDB1/datafile/

Note: here we can see that the datafile's naming convention is using OMF (oracle managed format)

SYS@shocdbl 02-SEP-22>col name for a80 SYS@shocdbl 02-SEP-22>select name from v\$datafile;

NAME

/u01/app/oracle/oradata/SHOCDB1/datafile/ol\_mf\_system\_kjzyld81\_.dbf /u01/app/oracle/oradata/SHOCDB1/datafile/ol\_mf\_sysaux\_kjzy2j5z\_.dbf /u01/app/oracle/oradata/SHOCDB1/datafile/ol\_mf\_undotbs1\_kjzy3999\_.dbf /u01/app/oracle/oradata/SHOCDB1/datafile/ol\_mf\_system\_kjzy5sh2\_.dbf /u01/app/oracle/oradata/SHOCDB1/datafile/ol\_mf\_sysaux\_kjzy5scj\_.dbf /u01/app/oracle/oradata/SHOCDB1/datafile/ol\_mf\_users\_kjzy3bdx\_.dbf /u01/app/oracle/oradata/SHOCDB1/datafile/ol\_mf\_undotbs1\_kjzy5sh8\_.dbf

rows selected.

# **KTExperts.com**

SYS@shocdbl 02-SEP-22>select name from v\$tempfile;

#### NAME

```
/u01/app/oracle/oradata/SHOCDB1/datafile/ol_mf_temp_kjzy5koj_.tmp
/u01/app/oracle/oradata/SHOCDB1/datafile/temp012022-08-31_20-12-20-238-PM.dbf
```

The datafile location specific to the PDB\$SEED database

SYS@shocdbl 02-SEP-22>alter session set container=PDB\$SEED;

Session altered.

SYS@shocdbl 02-SEP-22>col name for a80 SYS@shocdbl 02-SEP-22>select name from v\$datafile;

NAME

/u01/app/oracle/oradata/SHOCDB1/datafile/ol\_mf\_system\_kjzy5sh2\_.dbf /u01/app/oracle/oradata/SHOCDB1/datafile/ol\_mf\_sysaux\_kjzy5scj\_.dbf /u01/app/oracle/oradata/SHOCDB1/datafile/ol\_mf\_undotbs1\_kjzy5sh8\_.dbf

SYS@shocdb1 02-SEP-22>

The tempfile location specific to the PDB\$SEED database

SYS@shocdbl 02-SEP-22>select name from v\$tempfile;

NAME

/u01/app/oracle/oradata/SHOCDB1/datafile/temp012022-08-31 20-12-20-238-PM.dbf

CREATE AND DROP 12c PDB USING DBCA

**KTExperts.com** 

Create pluggable database PDB (SHOPDB1) from seed pluggable database PDB (PDB\$SEED) using DBCA oracle graphical utility.

# 03/00 Start graphical utility DBCA 192.168.56.101 (oracle) Terminal Sessions View X server Tools Games Settings Macros Help 🚇 🔆 👠 🍕 🛨 🖳 🗒 🏌 🖳 a<sup>o</sup> 4 2 Quick connect... S. 192.168.56.101 (oracle) ÷ $\mathbf{\hat{}}$ [oracle@SHOMAC1 ~]\$ dbca 🔁 🗄 Ŧ 🕐 🤜 📗 /home/oracle/ ORACLE DATABASE ORACLE' Loading Config Driver

# **KTExperts.com**

## Choose Manage pluggable database

| Database Operation                                                                                                    | Select the operation that you want to perform.                                                                                                    |                                            |
|----------------------------------------------------------------------------------------------------|----------------------------------------------------------------------------------------------------|--------------------------------------------|
| Creation Mode                                                                                                    |                                                                                                    |                                            |
| Deployment Type                                                                                                    | Configure an existing database                                                                                                    |                                            |
| Database Identification                                                                                                    | O Delete database                                                                                                    |                                            |
| Storage Option                                                                                                    |                                                                                                    |                                            |
| Fast Recovery Option                                                                                                    | Manage Pluggable databases                                                                                                    |                                            |
| Configuration Options                                                                                                    | O Oracle RAC database Instance management                                                                                                    |                                            |
| Management Options                                                                                                    |                                                                                                    |                                            |
| User Credentials                                                                                                    |                                                                                                    |                                            |
| Creation Option                                                                                                    |                                                                                                    |                                            |
| Summary                                                                                                    |                                                                                                    |                                            |
| Progress Page                                                                                                    |                                                                                                    |                                            |
|                                                                                                    |                                                                                                    |                                            |
|                                                                                                    |                                                                                                    |                                            |
|                                                                                                    |                                                                                                    |                                            |
|                                                                                                    |                                                                                                    |                                            |
|                                                                                                    |                                                                                                    |                                            |
|                                                                                                    |                                                                                                    |                                            |
| Help                                                                                                    | Rack Nexts Einich Canc                                                                                                    |                                            |
| oose create a l                                                                                                    | pluggable database                                                                                                    | $\overline{}$                              |
| Doose create a                                                                                                    | pluggable database nt - Manage Pluggable databases - Step 2 of 8@SHOMAC1.localdomain -  Databases Database 12                                                                                                    | ×<br>C                                     |
| OOSE CREATE A                                                                                                    | nt - Manage Pluggable databases - Step 2 of 8@SHOMAC1.localdomain                                                                                                    | ×<br>•                                     |
| Database Configuration Assistanage Pluggable Database                                                                                                    | bases<br>Select the operation that you want to perform in a Container database<br>Ocreate a Pluggable database                                                                                                    | ×<br>9 <b>C</b>                            |
| OOSE CREATE A                                                                                                    | bases Select the operation that you want to perform in a Container database<br>© Create a Pluggable database<br>Delete a Pluggable database                                                                                                    | ×<br>•                                     |
| OOSE CREATE A                                                                                                    | nt - Manage Pluggable databases - Step 2 of 8@SHOMAC1.localdomain                                                                                                    | ×<br>• <b>C</b>                            |
| Database Configuration Assistant<br>mage Pluggable Database<br>Database Operation<br>Manage Pluggable Database<br>Select Database<br>Instance Details<br>Creation Option                                                         | nt - Manage Pluggable databases - Step 2 of 8@SHOMAC1.localdomain - 0<br>bases<br>Select the operation that you want to perform in a Container database<br>Ocreate a Pluggable database<br>Delete a Pluggable database<br>Configure a Pluggable database                                        | ×                                          |
| OOSE Create a<br>Database Configuration Assista<br>mage Pluggable Datab<br>Database Operation<br>Manage Pluggable Datab<br>Select Database<br>Instance Details<br>Creation Option<br>Summary                                     | nt - Manage Pluggable databases - Step 2 of 8@SHOMAC1.localdomain - 0<br>bases<br>Select the operation that you want to perform in a Container database<br>Ocreate a Pluggable database<br>Delete a Pluggable database<br>Delete a Pluggable database<br>Configure a Pluggable database         | ×<br>• • • • • • • • • • • • • • • • • • • |
| OOSE CREATE A L<br>Database Configuration Assistan<br>nage Pluggable Database<br>Database Operation<br>Manage Pluggable Databa<br>Select Database<br>Instance Details<br>Creation Option<br>Summary<br>Progress Page             | nt - Manage Pluggable databases - Step 2 of 8@SHOMAC1.localdomain - 0<br>bases<br>Select the operation that you want to perform in a Container database<br>© Create a Pluggable database<br>© Delete a Pluggable database<br>© Lunplug a Pluggable database<br>© Configure a Pluggable database | ×<br>• • • • • • • • • • • • • • • • • • • |
| Dose create a l<br>Database Configuration Assista<br>nage Pluggable Datab<br>Database Operation<br>Manage Pluggable Datab<br>Select Database<br>Instance Details<br>Creation Option<br>Summary<br>Progress Page<br>Finish        | nt - Manage Pluggable databases - Step 2 of 8@SHOMAC1.localdomain - C<br>bases<br>Select the operation that you want to perform in a Container database<br>© Greate a Pluggable database<br>© Delete a Pluggable database<br>© Delete a Pluggable database<br>© Configure a Pluggable database  | ×                                          |
| OOSE Create a<br>Database Configuration Assista<br>mage Pluggable Datata<br>Database Operation<br>Manage Pluggable Datab<br>Select Database<br>Instance Details<br>Creation Option<br>Summary<br>Progress Page<br>Finish         | nt - Manage Pluggable databases - Step 2 of 8@SHOMAC1.localdomain - 0<br>bases<br>Select the operation that you want to perform in a Container database<br>© Create a Pluggable database<br>© Delete a Pluggable database<br>© Unplug a Pluggable database<br>© Configure a Pluggable database  | ×<br>• • • • • • • • • • • • • • • • • • • |
| OOSE CREATE A L<br>Database Configuration Assistan<br>nage Pluggable Datab<br>Database Operation<br>Manage Pluggable Datab<br>Select Database<br>Instance Details<br>Creation Option<br>Summary<br>Progress Page<br>Finish       | nt - Manage Pluggable databases - Step 2 of 8@SHOMAC1.localdomain - 0<br>Dases<br>Select the operation that you want to perform in a Container database<br>© Create a Pluggable database<br>© Delete a Pluggable database<br>© Unplug a Pluggable database<br>© Configure a Pluggable database  | ×<br>• <b>C</b>                            |
| OOSE Create a<br>Database Configuration Assistant<br>mage Pluggable Database<br>Database Operation<br>Manage Pluggable Database<br>Select Database<br>Instance Details<br>Creation Option<br>Summary<br>Progress Page<br>Finish  | nt - Manage Pluggable databases - Step 2 of 8@SHOMAC1.localdomain -<br>bases<br>Select the operation that you want to perform in a Container database<br>© Create a Pluggable database<br>© Linggable database<br>© Unplug a Pluggable database<br>© Configure a Pluggable database             | ×                                          |
| OOSE Create a<br>Database Configuration Assistant<br>anage Pluggable Database<br>Database Operation<br>Manage Pluggable Database<br>Select Database<br>Instance Details<br>Creation Option<br>Summary<br>Progress Page<br>Finish | nt - Manage Pluggable databases - Step 2 of 8@SHOMAC1.localdomain - 0<br>Dases<br>Select the operation that you want to perform in a Container database<br>0 Create a Pluggable database<br>0 Lupilug a Pluggable database<br>0 Configure a Pluggable database                                  | ×<br>•<br>•                                |
| Database Configuration Assista<br>anage Pluggable Dataa<br>Database Operation<br>Manage Pluggable Dataa<br>Select Database<br>Instance Details<br>Creation Option<br>Summary<br>Progress Page<br>Finish                          | nt - Manage Pluggable databases - Step 2 of 8@SHOMAC1.localdomain - 0<br>Dases<br>Select the operation that you want to perform in a Container database<br>© Create a Pluggable database<br>© Delete a Pluggable database<br>© Lunplug a Pluggable database<br>© Configure a Pluggable database | ×                                          |
| Database Configuration Assista<br>amage Pluggable Database<br>Database Operation<br>Manage Pluggable Database<br>Instance Details<br>Creation Option<br>Summary<br>Progress Page<br>Finish                                       | nt - Manage Pluggable databases - Step 2 of 8@SHOMAC1.localdomain<br>bases<br>Select the operation that you want to perform in a Container database<br>© Greate a Pluggable database<br>© Delete a Pluggable database<br>© Onfigure a Pluggable database                                        | ×                                          |
| Database Configuration Assista<br>anage Pluggable Database<br>Database Operation<br>Database Operation<br>Manage Pluggable Database<br>Instance Details<br>Creation Option<br>Summary<br>Progress Page<br>Finish                 | Int - Manage Pluggable databases - Step 2 of 8@SHOMAC1.localdomain   bases   Select the operation that you want to perform in a Container database   Ogelete a Pluggable database   Ogelete a Pluggable database   Ogelete a Pluggable database   Offigure a Pluggable database                 | ×                                          |
| Doose create a<br>Database Configuration Assista<br>anage Pluggable Dataa<br>Database Operation<br>Manage Pluggable Datab<br>Select Database<br>Instance Details<br>Creation Option<br>Summary<br>Progress Page<br>Finish        | nt - Manage Pluggable databases - Step 2 of 8@SHOMAC1.localdomain<br>Dases<br>Select the operation that you want to perform in a Container database<br>© greate a Pluggable database<br>© gleete a Pluggable database<br>© unplug a Pluggable database<br>© Configure a Pluggable database      | ×                                          |
| Database Configuration Assista<br>anage Pluggable Database<br>Database Operation<br>Manage Pluggable Database<br>Select Database<br>Instance Details<br>Creation Option<br>Summary<br>Progress Page<br>Finish                    | nt - Manage Pluggable database - Step 2 of &@SHOMAC1.localdomain  bases  Select the operation that you want to perform in a Container database  o greate a Pluggable database o greate a Pluggable database o Configure a Pluggable database o Configure a Pluggable database                   |                                            |
| Database Configuration Assista<br>anage Pluggable Database<br>Database Operation<br>Manage Pluggable Database<br>Select Database<br>Instance Details<br>Creation Option<br>Summary<br>Progress Page<br>Finish                    | nt - Manage Pluggable database - Step 2 of 8@SHOMAC1.localdomain  bases  Select the operation that you want to perform in a Container database  Gelete a Pluggable database Gelete a Pluggable database Genfigure a Pluggable database Genfigure a Pluggable database                           |                                            |

CREATE AND DROP 12c PDB USING DBCA

# **KTExperts.com**

## Choose a CDB to create a PDB

| Manage Pluggable Databases       Database       Local instance       Type         Select Database       shoaibncdb       single Instance       single Instance         Instance Details       shocdb1       single Instance       shocdb2         Creation Option       summary       progress Page       shocdb2       single Instance         Finish       Finish       Single Instance       Single Instance                                                                                                    | 3102 |
|----------------------------------------------------------------------------------------------------|------|
| Select Database       shoaibncdb       single Instance         Instance Details       shocdb1       Single Instance         Creation Option       summary       shocdb2       Single Instance         Progress Page       Finish       Finish       Finish                                                                                                    | 3108 |
| Instance Details     Sincedia     Single Instance       Creation Option     Summary       Progress Page       Finish                                                                                                    | 310  |
| Creation Option<br>Summary<br>Progress Page<br>Finish                                                                                                    | 300  |
| Summary<br>Progress Page<br>Finish                                                                                                    | 5    |
| Progress Page<br>Finish                                                                                                    | 5    |
| Finish                                                                                                    |      |
|                                                                                                    |      |
|                                                                                                    |      |
|                                                                                                    |      |
|                                                                                                    |      |
|                                                                                                    |      |
|                                                                                                    |      |
| DBCA will connect to the database using OS based authentication. Database credentials may be<br>needed if OS based authentication is disabled. Specify the credentials, if peeded                                                                                                    |      |
| lieer pame:                                                                                                    |      |
|                                                                                                    |      |
| Password:                                                                                                    |      |
|                                                                                                    |      |
|                                                                                                    |      |
|                                                                                                    |      |
|                                                                                                    |      |
| Help < Back Next > Einish Cancel                                                                                                    |      |
|                                                                                                    |      |
| Select Source Database                                                                                                    |      |
| Select Source Database       ORACLE 120         Database       DRACLE 120                                                                                                    |      |
| Select Source Database       Select a Container database within which Pluggable database needs to be created.                                                                                                    |      |
| Select Source Database   OPACLE 12°     Database Operation     Manage Pluggable Databases     Select a Container database within which Pluggable database needs to be created.     Database   Local instance                                                                                                    |      |
| Select Source Database   Select Source Database     Select Source Database     Select a Container database within which Pluggable database needs to be created.     Database Operation     Manage Pluggable Databases     Select a Container database within which Pluggable database needs to be created.     Database     Database     Stablect Database     Select Database     Select Database     Select Database     Stable Database     Stable Database                                                                                                    |      |
| Select Source Database       Select a Container database within which Pluggable database needs to be created.         Manage Pluggable Databases       Select a Container database within which Pluggable database needs to be created.         Select Database       Database Operation         Manage Pluggable Databases       Select a Container database within which Pluggable database needs to be created.         Image Pluggable Databases       Database         Select Database       Single Instance         Instance Details       Single Instance                                                                                                    |      |
| Select Source Database       Database Operation       -       CRACLE 1020         Database Operation       Manage Pluggable Databases       Select a Container database within which Pluggable database needs to be created.         Database Operation       Manage Pluggable Databases       Select a Container database within which Pluggable database needs to be created.         Instance Details       Option       Single Instance         Instance Details       Shocdb1       Single Instance         Single Instance       Single Instance                                                                                                    |      |
| Select Source Database       Database Operation       -       -       X         Database Operation       Manage Pluggable Databases       Select a Container database within which Pluggable database needs to be created.       Database Operation       Select a Container database within which Pluggable database needs to be created.         Manage Pluggable Databases       Database       Local instance       Type         Instance Details       Shoaibncdb       Single Instance       Single Instance         Summary       Summary       Single Instance       Single Instance                                                                                                    |      |
| Database Configuration Assistant - Manage Pluggable databases - Step 3 of 8@SHOMAC1.localdomain   Select Source Database Image Pluggable Database   Database Operation Select a Container database within which Pluggable database needs to be created.   Manage Pluggable Database Database   Select Database Database   Instance Details Shocibl   Creation Option Summary   Summary Progress Page                                                                                                    |      |
| Select Source Database       Select a Container database within which Pluggable database needs to be created.         Manage Pluggable Database       Database Operation         Manage Pluggable Databases       Database Local instance         Select Database       Database         Instance Details       Shoaibncdb         Creation Option       Summary         Progress Page       Finish                                                                                                    |      |
| Select Source Database   Patabase Operation   Manage Pluggable Databases   Select a Container database within which Pluggable database needs to be created.     Database Operation   Manage Pluggable Databases   Select Database   Instance Details   Creation Option   Summary   Progress Page   Finish                                                                                                    |      |
| Select Source Database   Database Operation   Manage Pluggable Databases   Select Database   Database Operation   Manage Pluggable Databases   Select Database   Instance Details   Creation Option   Summary   Progress Page   Finish   Localing the database details                                                                                                    |      |
| Select Source Database     Database Operation     Manage Pluggable Database   Manage Pluggable Database   Select Database   Instance Details   Creation Option   Summary   Progress Page   Finish     Summary   Progress Page   Finish   Loading the database details                                                                                                    |      |
| Select Source Database     Patabase Operation     Manage Pluggable Database     Select Database     Select Database     Instance Details   Creation Option   Summary   Progress Page   Finish     Summary   Progress Page   Finish   Loading the database details                                                                                                    |      |
| Select Source Database     Patabase Operation     Manage Pluggable Database     Select Database     Instance Details   Creation Option   Summary   Progress Page   Finish     Summary   Progress Page   Finish   Localing the database details                                                                                                    |      |
| Select Source Database     Database Operation     Manage Pluggable Databases     Select Database     Database Operation     Manage Pluggable Databases   Select Database   Instance Details   Creation Option   Summary   Progress Page   Finish     Deck will connect to the database using OS based authentication. Database credentials may be prodeid if OS based in which control to the database using OS based authentication. Database credentials may be prodeid if OS based or which and a control to the database using OS based authentication. Database credentials may be prodeid if OS based authentication. Database credentials may be prodeid if OS based authentication. |      |
| Select Source Database     Database Operation     Manage Plugable Database   Select Database   Instance Details   Creation Option   Summary   Progress Page   Finish   DBCA will connect to the database using OS based authentication. Database credentials may be needed if OS based authentication. Database credentials, if needed.                                                                                                    |      |
| Select Source Database     Database Operation     Manage Pluggable Databases     Select Database     Select Database        Select Database         Select Database           Select Database                                                                                                    |      |

CREATE AND DROP 12c PDB USING DBCA

<u>H</u>elp

< Back Next > Einish Cancel

# **KTExperts.com**

## Choose a PDB from SEED

|                                                                                                    |                                                                                                    | A 140                 |                    | 400                           |
|----------------------------------------------------------------------------------------------------|----------------------------------------------------------------------------------------------------|-----------------------|--------------------|-------------------------------|
| te Pluggable Databa                                                                                                    | se                                                                                                    |                       | DATABASE           | 12                            |
| Database Operation                                                                                                    | Oreate a new Pluggable database from F                                                                                                    | PDB seed              |                    |                               |
| Manage Pluggable Databases                                                                                                    | 🔿 Create Pluggable database from an <u>u</u> npl                                                                                                    | ugged PDB             |                    |                               |
| Select Database                                                                                                    | Create as clone                                                                                                    |                       |                    |                               |
| Create Pluggable Databas                                                                                                    | Create from PDB archive                                                                                                    |                       |                    |                               |
| PDB Identification                                                                                                    | Bluggable database archive:                                                                                                    |                       |                    |                               |
| Pluggable Database Options                                                                                                    | Pluggable uatabase artili <u>v</u> e.                                                                                                    |                       |                    | owse                          |
| Summary                                                                                                    | ○ Create using PDB <u>f</u> ile set                                                                                                    |                       |                    |                               |
| Progress Page                                                                                                    | Pluggable database <u>m</u> etadata file:                                                                                                    |                       | Bi                 | o <u>w</u> se                 |
| Finish                                                                                                    | Pluggable database <u>d</u> atafile backup                                                                                                    | :                     | B                  | owse                          |
|                                                                                                    |                                                                                                    | L                     |                    | ]                             |
|                                                                                                    |                                                                                                    |                       |                    |                               |
|                                                                                                    |                                                                                                    |                       |                    |                               |
|                                                                                                    |                                                                                                    |                       |                    |                               |
|                                                                                                    |                                                                                                    |                       |                    |                               |
|                                                                                                    |                                                                                                    |                       |                    |                               |
|                                                                                                    |                                                                                                    |                       |                    |                               |
|                                                                                                    |                                                                                                    |                       |                    |                               |
|                                                                                                    |                                                                                                    |                       |                    |                               |
|                                                                                                    |                                                                                                    |                       |                    |                               |
| 200000                                                                                                    |                                                                                                    |                       |                    |                               |
|                                                                                                    |                                                                                                    |                       |                    |                               |
| Telb                                                                                                    |                                                                                                    | C DOCK MEXT           |                    | Cancer                        |
| •                                                                                                    |                                                                                                    |                       |                    |                               |
| Database Configuration Assistan                                                                                                    | t - Manage Pluggable databases - Step 5 of 9@SH<br>tification Options                                                                                                    | DMAC1.localdomain     |                    | · ×<br>12 <sup>c</sup>        |
| Database Configuration Assistan                                                                                                    | t - Manage Pluggable databases - Step 5 of 9@SH<br>tification Options<br>Pluggable database name: shondb1                                                                                                    | OMAC1.localdomain     | ORACLE<br>DATABASE | • ×<br>12 <sup>c</sup>        |
| Database Configuration Assistan<br>Iggable Database Iden<br>Database Operation                                                                                                    | t - Manage Pluggable databases - Step 5 of 9@SH<br>tification Options<br>Pluggable database name: shopdb1                                                                                                    | OMAC1.localdomain     | ORACLE<br>DATABASE | • ×<br>12 <sup>c</sup>        |
| Database Configuration Assistan<br>ggable Database Iden<br>Database Operation<br>Manage Pluggable Databases<br>Salact Database                                                                                                    | t - Manage Pluggable databases - Step 5 of 9@SH<br>tification Options<br>Pluggable database name: shopdb1<br>V Create a new administrator                                                                                                    | OMAC1.localdomain     | ORACLE<br>DATABASE | • ×<br>12 <sup>c</sup>        |
| Database Configuration Assistan<br><b>uggable Database Iden</b><br>Database Operation<br>Manage Pluggable Databases<br>Select Database                                                                                                    | t - Manage Pluggable databases - Step 5 of 9@SH<br>tification Options<br>Pluggable database name: shopdb1<br>Create a new administrator<br>Administrator user name: pdb.                                                                                                    | OMAC1.localdomain     | ORACLE<br>DATABASE | • ×<br>12 <sup>c</sup>        |
| Database Configuration Assistan<br>Iggable Database Iden<br>Database Operation<br>Manage Pluggable Databases<br>Select Database<br><u>Create Pluggable Database</u><br>DDB Identification                                                                                                    | t - Manage Pluggable databases - Step 5 of 9@SH<br>tification Options<br>Pluggable database name: shopdb1<br>Create a new administrator<br>Administrator user name: pdb.<br>Administrator password:                                                                                                    | OMAC1.localdomain     | ORACLE<br>DATABASE | • ×<br>12 <sup>c</sup>        |
| Database Configuration Assistan<br>Uggable Database Iden<br>Database Operation<br>Manage Pluggable Databasee<br>Select Database<br><u>Create Pluggable Database</u><br>PDB Identification                                                                                                    | t - Manage Pluggable databases - Step 5 of 9@SH<br>tification Options<br>Pluggable database name: shopdb1<br>Create a new administrator<br>Administrator user name: pdb.<br>Administrator password:                                                                                                    | OMAC1.localdomain     | ORACLE<br>DATABASE | • ×<br>12 <sup>c</sup>        |
| Database Configuration Assistan<br>ggable Database Iden<br>Database Operation<br>Manage Pluggable Databases<br>Select Database<br><u>Create Pluggable Database</u><br>PDB Identification<br><u>Pluggable Database Options</u><br>Summary                                                                 | t - Manage Pluggable databases - Step 5 of 9@SH<br>tification Options<br>Pluggable database name: shopdb1<br>Crgate a new administrator<br>Administrator user name: pdb.<br>Administrator password:                                                                                                    | OMAC1.localdomain     | ORACLE<br>DATABASE | • ×<br>12 <sup>°</sup>        |
| Database Configuration Assistan<br>ggable Database Iden<br>Database Operation<br>Manage Pluggable Databasee<br>Select Database<br>Create Pluggable Database<br>PDB Identification<br>Pluggable Database Options<br>Summary<br>Programs Page                                                              | t - Manage Pluggable databases - Step 5 of 9@SH<br>tification Options<br>Pluggable database name: shopdb1<br>Create a new administrator<br>Administrator user name: pdb.<br>Administrator password:<br>Confirm administrator password:                                                                                                    | OMAC1.localdomain     | ORACLE<br>DATABASE | • ×<br>12 <sup>°</sup>        |
| atabase Configuration Assistan<br>Igable Database Iden<br>Database Operation<br>Aanage Pluggable Databases<br>Select Database<br>Create Pluggable Database<br>PDB Identification<br>Pluggable Database Options<br>Summary<br>Progress Page                                                               | t - Manage Pluggable databases - Step 5 of 9@SH<br>tification Options<br>Pluggable database name: shopdb1<br>Create a new administrator<br>Administrator user name: pdb.<br>Administrator password:<br>Confirm administrator password:                                                                                                    | OMAC1.localdomain     | ORACLE<br>DATABASE | • ×<br>12 <sup>°</sup>        |
| atabase Configuration Assistan<br>ggable Database Iden<br>Database Operation<br>Manage Pluggable Databases<br>Select Database<br>Create Pluggable Database<br>PDB Identification<br>Pluggable Database Options<br>Summary<br>Progress Page<br>Finish                                                     | t - Manage Pluggable databases - Step 5 of 9@SH<br>tification Options<br>Pluggable database name: shopdb1<br>Create a new administrator<br>Administrator user name: pdb.<br>Administrator password:<br>Confirm administrator password:                                                                                                    | OMAC1.localdomain     | DATABASE           | • ×<br>12 <sup>c</sup>        |
| Database Configuration Assistan<br>ggable Database Iden<br>Database Operation<br>Manage Pluggable Databasee<br>Select Database<br>Create Pluggable Databasee<br>PDB Identification<br>Pluggable Database Options<br>Summary<br>Progress Page<br>Finish                                                   | t - Manage Pluggable databases - Step 5 of 9@SH<br>tification Options<br>Pluggable database name: shopdb1<br>Crgate a new administrator<br>Administrator user name: pdb.<br>Administrator password:<br>Confirm administrator password:                                                                                                    | OMAC1.localdomain     | DATABASE           | • ×<br>12 <sup>c</sup>        |
| Database Configuration Assistant<br>Iggable Database Iden<br>Database Operation<br>Manage Pluggable Databases<br>Select Database<br>Create Pluggable Database<br>PDB Identification<br>Pluggable Database Options<br>Summary<br>Progress Page<br>Finish                                                  | t - Manage Pluggable databases - Step 5 of 9@SH<br>tification Options<br>Pluggable database name: shopdb1<br>Create a new administrator<br>Administrator user name: pdb.<br>Administrator password:<br>Confirm administrator password:                                                                                                    | OMAC1.localdomain     | ORACLE<br>DATABASE | • ×<br>12 <sup>c</sup>        |
| Database Configuration Assistan<br>Jggable Database Iden<br>Database Operation<br>Manage Pluggable Databasee<br>Select Database<br>Create Pluggable Database<br>PDB Identification<br>Pluggable Database Options<br>Summary<br>Progress Page<br>Finish                                                   | t - Manage Pluggable databases - Step 5 of 9@SH4<br>tification Options<br>Pluggable database name: shopdb1<br>Crgate a new administrator<br>Administrator user name: pdb.<br>Administrator password:<br>Confirm administrator password:                                                                                                    | OMAC1.localdomain     | ORACLE<br>DATABASE | • ×<br>12 <sup>c</sup>        |
| Database Configuration Assistan<br>Iggable Database Iden<br>Database Operation<br>Manage Pluggable Databases<br>Select Database<br>Create Pluqqable Database<br>PDB Identification<br>Pluqqable Database Options<br>Summary<br>Progress Page<br>Finish                                                   | t - Manage Pluggable databases - Step 5 of 9@SH<br>tification Options<br>Pluggable database name: shopdb1<br>Crgate a new administrator<br>Administrator user name: pdb.<br>Administrator password:<br>Confirm administrator password:                                                                                                    | OMAC1.localdomain     |                    | • ×<br>12 <sup>c</sup>        |
| Database Configuration Assistan<br>uggable Database Iden<br>Database Operation<br>Manage Pluggable Databases<br>Select Database<br>Create Pluqgable Database<br>PDB Identification<br>Pluqgable Database Options<br>Summary<br>Progress Page<br>Finish                                                   | t - Manage Pluggable databases - Step 5 of 9@SH<br>tification Options<br>Pluggable database name: shopdb1<br>Crgate a new administrator<br>Administrator user name: pdb.<br>Administrator password:<br>Confirm administrator password:                                                                                                    | OMAC1.localdomain     |                    | • ×<br>12 <sup>c</sup>        |
| Database Configuration Assistant         uggable Database Idem         Database Operation         Manage Pluggable Database         Select Database         Create Pluggable Database         PDB Identification         Pluggable Database Options         Summary         Progress Page         Finish | t - Manage Pluggable databases - Step 5 of 9@SH<br>tification Options<br>Pluggable database name: shopdb1<br>Create a new administrator<br>Administrator user name: pdb.<br>Administrator password:<br>Confirm administrator password:                                                                                                    | OMAC1.localdomain     | DATABASE           | • ×<br>12 <sup>°</sup>        |
| Database Configuration Assistan<br>Iggable Database Iden<br>Database Operation<br>Manage Pluggable Databases<br>Select Database<br>Create Pluggable Database<br>PDB Identification<br>Pluggable Database Options<br>Summary<br>Progress Page<br>Finish                                                   | t - Manage Pluggable databases - Step 5 of 9@SH<br>tification Options<br>Pluggable database name: shopdb1<br>Create a new administrator<br>Administrator user name: pdb.<br>Administrator password:<br>Confirm administrator password:                                                                                                    | OMAC1.localdomain     |                    | □ ×<br>12 <sup>c</sup>        |
| Database Configuration Assistan<br>Iggable Database Iden<br>Database Operation<br>Manage Pluggable Databases<br>Select Database<br>Create Pluggable Database<br>PDB Identification<br>Pluggable Database Options<br>Summary<br>Progress Page<br>Finish                                                   | t - Manage Pluggable databases - Step 5 of 9@SH<br>tification Options<br>Pluggable database name: shopdb1<br>Crgate a new administrator<br>Administrator user name: pdb.<br>Administrator password:<br>Confirm administrator password:                                                                                                    | OMAC1.localdomain     |                    | • ×<br><b>12</b> <sup>c</sup> |
| Database Configuration Assistan<br>LIGGADIE Database Iden<br>Database Operation<br>Manage Pluggable Databased<br>Select Database<br>Create Pluggable Database<br>PDB Identification<br>Pluggable Database Options<br>Summary<br>Progress Page<br>Finish                                                  | t - Manage Pluggable databases - Step 5 of 9@SH<br>tification Options<br>Pluggable database name: shopdb1<br>Crgate a new administrator<br>Administrator user name: pdb.<br>Administrator password:<br>Confirm administrator password:                                                                                                    | OMAC1.localdomain     |                    | • ×<br><b>12</b> <sup>c</sup> |
| Database Configuration Assistan<br>ggable Database Iden<br>Database Operation<br>Manage Pluggable Databases<br>Select Database<br>Create Pluggable Database<br>PDB Identification<br>Pluggable Database Options<br>Summary<br>Progress Page<br>Finish                                                    | t - Manage Pluggable databases - Step 5 of 9@SH4 tification Options  Pluggable database name: shopdb1  Crgate a new administrator Administrator password: pdb. Administrator password: Confirm administrator password: Lock all existing PDB users  Messages:  Messages:  Administrator password:[DBT-06208] The Administrator password: IDBT-06208] The                   | OMAC1.localdomain     | CRACLE<br>DATABASE | • ×<br><b>12</b> <sup>c</sup> |
| Database Configuration Assistan<br>ggable Database Iden<br>Database Operation<br>Manage Pluggable Databases<br>Select Database<br>Create Pluggable Database<br>PDB Identification<br>Pluggable Database Options<br>Summary<br>Progress Page<br>Finish                                                    | t - Manage Pluggable databases - Step 5 of 9@SH<br>tification Options<br>Pluggable database name: shopdb1<br>Crgate a new administrator<br>Administrator user name: pdb.<br>Administrator password:<br>Confirm administrator password:<br>Lock all existing PDB users<br>Messages:<br>Messages:<br>Administrator password:[DBT-06208] The<br>Oracle recommended standards. | PDBADMIN' password en | CRACLE<br>DATABASE | T12 <sup>c</sup>              |
| Database Configuration Assistan<br>ggable Database Iden<br>Database Operation<br>Manage Pluggable Databases<br>Select Database<br><u>Create Pluggable Database</u><br>PDB Identification<br>Pluggable Database Options<br>Summary<br>Progress Page<br>Finish                                             | t - Manage Pluggable databases - Step 5 of 9@SH<br>tification Options<br>Pluggable database name: shopdb1<br>Crgate a new administrator<br>Administrator user name: pdb.<br>Administrator password:<br>Confirm administrator password:<br>Lock all existing PDB users<br>Messages:<br>Administrator password: [DBT-06208] The<br>Oracle recommended standards.             | OMAC1.localdomain     | CRACLE<br>DATABASE | T12 <sup>c</sup>              |

**C** 

# **KTExperts.com**

## **PDB ADMIN Password**

|                                                                                                    | i - Manage Pluggable databases - Step 5 of 9@SHOMAC1.localdomain — 🛛 🗸                                                                                                    |     |
|----------------------------------------------------------------------------------------------------|----------------------------------------------------------------------------------------------------|-----|
| luggable Database Iden                                                                                                    |                                                                                                    |     |
| luggable batabase iden                                                                                                    | DATABASE L                                                                                                    | -   |
| 🏹 Database Operation                                                                                                    | Pluggable database name: shopdb1                                                                                                    |     |
| Manage Pluggable Databases                                                                                                    | ☑ Cr <u>e</u> ate a new administrator                                                                                                    |     |
| Select Database                                                                                                    | Administrator user name: pdbadmin                                                                                                    |     |
| <ul> <li><u>Create Pluggable Database</u></li> </ul>                                                                                                    | Administrator password:                                                                                                    |     |
| PDB Identification                                                                                                    | Confirm administrator password:                                                                                                    |     |
| Pluggable Database Obtions I                                                                                                    | ase Configuration Assistant@SHOMAC1.localdomain                                                                                                    | C · |
| V Progress Page                                                                                                    |                                                                                                    |     |
| 🖌 Finish !                                                                                                    | [DBT-06208] The 'PDB Admin Password' password entered does not<br>conform to the Oracle recommended standards.                                                                                                    |     |
|                                                                                                    |                                                                                                    |     |
|                                                                                                    | Are you sure you want to continue ?                                                                                                    |     |
|                                                                                                    | Yes <u>N</u> o <u>D</u> etails                                                                                                    |     |
|                                                                                                    |                                                                                                    |     |
|                                                                                                    |                                                                                                    |     |
|                                                                                                    |                                                                                                    |     |
|                                                                                                    |                                                                                                    |     |
|                                                                                                    | Messages:                                                                                                    |     |
|                                                                                                    | Administrator password [DBT-06208] The 'PDBADMIN' password entered does not conform to the                                                                                                    |     |
|                                                                                                    | Oracle recommended standards.                                                                                                    |     |
|                                                                                                    |                                                                                                    |     |
| Help                                                                                                    | < <u>B</u> ack <u>N</u> ext > <u>Finish</u> Cancel                                                                                                    | 2   |
| Database Configuration Assistant<br>Divergable Database Option                                                                                                    | t - Manage Pluggable databases - Step 6 of 9@SHOMAC1.localdomain – O ×                                                                                                    | ~   |
| Puggable Database Option                                                                                                    | DITS DATABASE Z                                                                                                    |     |
| 🍟 Database Operation                                                                                                    | PDB storage options                                                                                                    |     |
| <ul> <li>Manage Pluggable Databases</li> </ul>                                                                                                    | Selected Container database is on OMF. PDB datafiles will be placed in the following location.                                                                                                    |     |
| Calast Database                                                                                                    |                                                                                                    |     |
| Select Database                                                                                                    | Storage type: File System                                                                                                    |     |
| Create Pluggable Database                                                                                                    | Storage type: File System  Database location: //u01/app/oracle/oradata/SHOCDB1 Browse                                                                                                    |     |
| Create Pluggable Database                                                                                                    | Storage type:     File System       Database location:     /u01/app/oracle/oradata/SHOCDB1       Browse                                                                                                    |     |
| Create Pluggable Database     PDB Identification     Pluggable Database Optic     Summany                                                                                                    | Storage type: File System  Database location: //u01/app/oracle/oradata/SHOCDB1  Browse  Create default user tablespace                                                                                                    |     |
| Create Pluggable Database     Create Pluggable Database     PDB Identification     Pluggable Database Optic     Summary     Progress Page                                                    | Storage type:       File System         Database location:       /u01/app/oracle/oradata/SHOCDB1         Image: Create default user tablespace                                                                                                    |     |
| Select Database     Create Pluggable Database     PDB Identification     Pluggable Database Optic     Summary     Progress Page     Einich                                                   | Storage type:       File System         Database location:       /u01/app/oracle/oradata/SHOCDB1         Image: Create default user tablespace                                                                                                    |     |
| PDB Identification     Pluggable Database Optic     Summary     Progress Page     Finish                                                                                                    | Storage type:       File System         Database location:       /u01/app/oracle/oradata/SHOCDB1         Image: Create default user tablespace                                                                                                    |     |
| Select Database     Create Pluggable Database     PDB Identification     Pluggable Database Optic     Summary     Progress Page     Finish                                                   | Storage type: File System<br>Database location: /u01/app/oracle/oradata/SHOCDB1                                                                                                    |     |
| Create Pluggable Database     Create Pluggable Database     PDB Identification     Pluggable Database Optic     Summary     Progress Page     Finish                                         | Storage type:       File System         Database location:       /u01/app/oracle/oradata/SHOCDB1         Image: Create default user tablespace                                                                                                    |     |
| Progress Page     Finish                                                                                                    | Storage type:       File System         Database location:       /u01/app/oracle/oradata/SHOCDB1         Image: Create default user tablespace                                                                                                    |     |
| Progress Page     Finish     Select Database     Create Pluggable Database     Pluggable Database Optic     Summary     Progress Page     Finish                                             | Storage type: File System   Database location: /u01/app/oracle/oradata/SHOCDB1    Create default user tablespace                                                                                                    |     |
| <ul> <li>Select Database</li> <li>Create Pluggable Database</li> <li>PDB Identification</li> <li>Pluggable Database Optic</li> <li>Summary</li> <li>Progress Page</li> <li>Finish</li> </ul> | Storage type:       File System         Database location:       /u01/app/oracle/oradata/SHOCDB1         Image: Create default user tablespace                                                                                                    |     |
| <ul> <li>Select Database</li> <li>Create Pluggable Database</li> <li>PDB Identification</li> <li>Pluggable Database Optic</li> <li>Summary</li> <li>Progress Page</li> <li>Finish</li> </ul> | Storage type: File System  Database location: /u01/app/oracle/oradata/SHOCDB1 Browse Create default user tablespace                                                                                                    |     |
| <ul> <li>Select Database</li> <li>Create Pluggable Database</li> <li>PDB Identification</li> <li>Pluggable Database Optic</li> <li>Summary</li> <li>Progress Page</li> <li>Finish</li> </ul> | Storage type: File System  Database location: //u01/app/oracle/oradata/SHOCDB1 Browse Create default user tablespace                                                                                                    |     |
| Select Database     Create Pluggable Database     PDB Identification     Pluggable Database Optic     Summary     Progress Page     Finish                                                   | Storage type: File System  Database location: /u01/app/oracle/oradata/SHOCDB1 Browse Create default user tablespace                                                                                                    |     |
| Progress Page     Finish                                                                                                    | Storage type: File System  Database location: //u01/app/oracle/oradata/SHOCDB1 Browse Create default user tablespace                                                                                                    |     |
| Select Database     Create Pluggable Database     PDB Identification     Pluggable Database Optic     Summary     Progress Page     Finish                                                   | Storage type: File System  Database location: //u01/app/oracle/oradata/SHOCDB1 Browse Create default user tablespace                                                                                                    |     |
| Create Pluggable Database Create Pluggable Database PDB Identification Pluggable Database Optic Summary Progress Page Finish                                                                 | Storage type: File System  Database location: //u01/app/oracle/oradata/SHOCDB1 Browse Create default user tablespace                                                                                                    |     |
| Create Pluggable Database PDB Identification Pluggable Database Optic Summary Progress Page Finish Help                                                                                      | Storage type: File System Database location: //u01/app/oracle/oradata/SHOCDB1 Browse Create default user tablespace Create default user tablespace Creat |     |

# **KTExperts.com**

## Summary Page

| Summary                                                                                                    |                                                                                                    |                                         | ·   |
|----------------------------------------------------------------------------------------------------|----------------------------------------------------------------------------------------------------|-----------------------------------------|-----|
| Database Operation     Manage Pluggable Database     Select Database     Create Pluggable Database     PDB Identification     Pluggable Database Options     Summary     Progress Page     Finish                                | Database Configuration Assistant     Create Pluggable Database     Container Database: shocdb1     Pluggable Database Name: shopdb1     Pluggable Database Source: Default     Datafile location: /u01/app/oracle/oradata/SHOCDB1                                                                                                    |                                         | SUO |
|                                                                                                    |                                                                                                    |                                         |     |
| Help                                                                                                    | Rack Nexts                                                                                                    | Finish Cancel                           |     |
|                                                                                                    |                                                                                                    |                                         |     |
| Progress Page                                                                                                    | nt - Manage Pluggable databases - Step 8 of 9@SHOMAC1.localdomain                                                                                                    | ×                                       |     |
| Progress Page Database Configuration Assista Progress Page                                                                                                    | nt - Manage Pluggable databases - Step 8 of 9@SHOMAC1.localdomain                                                                                                    | - ×                                     |     |
| Progress Page  Database Configuration Assista  Progress Page  Database Operation                                                                                                    | nt - Manage Pluggable databases - Step 8 of 9@SHOMAC1.localdomain Progress Creating Pluggable Database in progress                                                                                                    | - · · · · · · · · · · · · · · · · · · · |     |
| Progress Page  Database Configuration Assista  Progress Page  Database Operation Manage Pluggable Database Select Database Create Pluggable Database                                                                             | nt - Manage Pluggable databases - Step 8 of 9@SHOMAC1.localdomain Progress Creating Pluggable Database in progress 21%                                                                                                    | - XXXXXXXXXXXXXXXXXXXXXXXXXXXXXXXXXXXX  |     |
| Progress Page Database Configuration Assista Progress Page Database Operation Manage Pluggable Database Select Database Create Pluggable Database PDB Identification Pluggable Database Options Summary                          | Progress Creating Pluggable Database in progress  Progress Creating Pluggable Database in progress  Creating Pluggable Database Completing Pluggable Database Completing Pluggable Database Creation Exerciting Pluggable Database Creation Exerciting Pluggable Database Creation Exerciting Pluggable Database Creation                                                                       | CRACLE 12C                              |     |
| Progress Page Database Configuration Assista Progress Page Database Operation Manage Pluggable Database Select Database Create Pluggable Database PDB Identification Pluggable Database Options Summary Progress Page Finish     | Arrive Anticipation Actions                                                                                                    | TACLE 120                               |     |
| Progress Page  Database Configuration Assista  Progress Page  Database Operation Manage Pluggable Database Select Database Create Pluggable Database PDB Identification Pluggable Database Options Summary  Progress Page Finish | nt - Manage Pluggable databases - Step 8 of 9@SHOMAC1.localdomain  Progress Creating Pluggable Database in progress  21%  Creating Pluggable Database Completing Pluggable Database Completing Pluggable Database Creation Executing Post Configuration Actions                                                                                                    | - C X                                   |     |
| Progress Page  Progress Page  Database Operation Manage Pluggable Database Select Database Create Pluggable Database PDB Identification Pluggable Database Options Summary  Progress Page Finish                                 | Ant - Manage Pluggable databases - Step 8 of 9@SHOMAC1.localdomain  Progress Creating Pluggable Database in progress   Progress Creating Pluggable Database Completing Pluggable Database Completing Pluggable Database Completing Pluggable Database Completing Pluggable Database Descuting Post Configuration Actions  DBCA Log Location:/u01/app/oracle/cfgtoollogs/dbca/trace.log_2022-09- | DERACLE 12C                             |     |

# **KTExperts.com**

## **PDB creation complete**

| 🛃 Database Configuration Assistant                                                                                                    | - Manage Pluggable databases - Step 9 of 9@SHOMAC1.localdomain — 🗌 🗙                          |
|----------------------------------------------------------------------------------------------------|-----------------------------------------------------------------------------------------------|
| Finish                                                                                                    |                                                                                               |
| <ul> <li>Database Operation</li> <li>Manage Pluggable Databases</li> <li>Select Database</li> <li>Create Pluggable Database</li> <li>PDB Identification</li> <li>Pluggable Database Options</li> <li>Summary</li> <li>Progress Page</li> <li>Finish</li> </ul> | Pluggable database "shopdb1" plugged successfully.                                            |
|                                                                                                    |                                                                                               |
| Help                                                                                                    | < <u>B</u> ack <u>N</u> ext > <u>F</u> inish <u>C</u> lose                                    |
| [oracle@SHOMAC1 ~]\$<br>ORACLE_SID = [shocdb<br>The Oracle base rema<br>[oracle@SHOMAC1 ~]\$<br>[oracle@SHOMAC1 ~]\$                                                                                                    | . oraenv<br>1] ? shocdbl<br>ins unchanged with value /u01/app/oracle<br>sqlplus "/ as sysdba" |
| SQL*Plus: Release 12                                                                                                    | .2.0.1.0 Production on Fri Sep 2 17:11:40 2022                                                |
| Copyright (c) 1982, i                                                                                                    | 2016, Oracle. All rights reserved.                                                            |
| Connected to:<br>Oracle Database 12c 1                                                                                                    | Enterprise Edition Release 12.2.0.1.0 - 64bit Production                                      |
| SIS@SNOCdb1 02-SEP-2                                                                                                    | r>auom bapa                                                                                   |
| CON_ID CON_NAME                                                                                                    | OPEN MODE RESTRICTED                                                                          |
| 2 PDB\$SEED<br>6 SHOPDB1<br>SYS@shocdb1 02-SEP-2                                                                                                    | READ ONLY NO<br>READ WRITE NO<br>2>                                                           |

## **KTExperts.com**

#### The location of all the Datafiles

The container database: SHOCDB1  $\rightarrow$  /u01/app/oracle/oradata/SHOCDB1/datafile/

The Pluggable database: PDB\$SEED  $\rightarrow$  /u01/app/oracle/oradata/SHOCDB1/datafile/

The Pluggable database: SHOPDB1 → /u01/app/oracle/oradata/SHOCDB1/E7B98A71BD8A571DE0536538A8C071BB/datafile/

Note: here we can see that the SHOPDB1 datafile's naming convention is using OMF (oracle managed files) and even the GUIDs is there for the pdb)

The location of all the Tempfiles

SYS@shocdbl 02-SEP-22>select name from v\$tempfile;

#### NAME

'u01/app/oracle/oradata/SHOCDB1/datafile/o1\_mf\_temp\_kjzy5koj\_.tmp 'u01/app/oracle/oradata/SHOCDB1/datafile/temp012022-08-31\_20-12-20-238-PM.dbf 'u01/app/oracle/oradata/SHOCDB1/E7B98A71BD8A571DE0536538A8C071BB/datafile/o1\_mf\_temp\_kk4xxb95\_.dbf

SYS@shocdb1 02-SEP-22>

## **KTExperts.com**

The datafile location specific to the SHOPDB1 database

| SYS@shocdbl 02-SEP-22>alter session set container=SHOPDB1;                                                                                                    |
|----------------------------------------------------------------------------------------------------|
| Session altered.                                                                                                    |
| SYS@shocdbl 02-SEP-22>select name from v\$datafile;                                                                                                    |
| NAME                                                                                                    |
| /u01/app/oracle/oradata/SHOCDB1/E7B98A71BD8A571DE0536538A8C071BB/datafile/o1_mf_system_kk4xxb94dbf<br>/u01/app/oracle/oradata/SHOCDB1/E7B98A71BD8A571DE0536538A8C071BB/datafile/o1_mf_sysaux_kk4xxb95dbf<br>/u01/app/oracle/oradata/SHOCDB1/E7B98A71BD8A571DE0536538A8C071BB/datafile/o1_mf_undotbs1_kk4xxb95dbf<br>/u01/app/oracle/oradata/SHOCDB1/E7B98A71BD8A571DE0536538A8C071BB/datafile/o1_mf_users_kk4xxgppdbf |

The tempfile location specific to the SHOPDB1 database

| SYS@shocdbl 02-SEP-22>select name from v\$tempfile;                                              |
|--------------------------------------------------------------------------------------------------|
| NAME                                                                                             |
| /u01/app/oracle/oradata/SHOCDB1/E7B98A71BD8A571DE0536538A8C071BB/datafile/ol_mf_temp_kk4xxb95dbf |
| SYS@shocdb1 02-SEP-22>                                                                           |

So now Finally when we login into the container database i.e., SHOCDB1

We can see that it has below PDBS

The pluggable database: PDB\$SEED, SHOPDB1

```
[oracle@SHOMAC1 ~]$ . oraenv
ORACLE_SID = [shocdb1] ? shocdb1
The Oracle base remains unchanged with value /u01/app/oracle
[oracle@SHOMAC1 ~]$
[oracle@SHOMAC1 ~]$ sqlplus "/ as sysdba"
SQL*Plus: Release 12.2.0.1.0 Production on Fri Sep 2 17:11:40 2022
Copyright (c) 1982, 2016, Oracle. All rights reserved.
Connected to:
Oracle Database 12c Enterprise Edition Release 12.2.0.1.0 - 64bit Production
SYS@shocdbl 02-SEP-22>show pdbs
    CON ID CON NAME
                                          OPEN MODE RESTRICTED
                                          READ ONLY
         2 PDB$SEED
                                                    NO
                                          READ WRITE NO
         6 SHOPDB1
SYS@shocdb1 02-SEP-22>
```

# **KTExperts.com**

0310

# Drop a pluggable database PDB

# Start graphical utility DBCA View 192.168.56.101 (oracle) Terminal Sessions View X server Tools Games Settings Macros Help ¢<sup>¢</sup> 🚇 🔆 🐁 🎮 🌟 🖳 🖳 🏹 🛄 📥 8 Quick connect... Section 2. 192.168.56.101 (oracle) ≏ [oracle@SHOMAC1 ~]\$ dbca 🐮 🛓 Ŧ 🕐 🔜 📗 /home/oracle/ ORACLE DATABASE ORACLE Loading Config Driver

# **KTExperts.com**

## Choose manage pluggable databases

| vant to perform.<br>ase                           |                                                                                                    |                                                                                                    |
|---------------------------------------------------|----------------------------------------------------------------------------------------------------|----------------------------------------------------------------------------------------------------|
| <b>s</b><br>ce management                         |                                                                                                    | 30                                                                                                    |
| < Back ▲<br>BSC<br>tep 2 of 8@SHOMAC1.localdomain | ext > Einish Cance                                                                                        | A<br>A<br>A<br>C                                                                                               |
|                                                   | DATABASE                                                                                                  |                                                                                                    |
| want to perform in a Container data               | abase                                                                                                    |                                                                                                    |
| e                                                 |                                                                                                    |                                                                                                    |
| Je Je                                             |                                                                                                    |                                                                                                    |
| base                                              |                                                                                                    |                                                                                                    |
|                                                   |                                                                                                    |                                                                                                    |
|                                                   |                                                                                                    |                                                                                                    |
|                                                   |                                                                                                    |                                                                                                    |
|                                                   |                                                                                                    |                                                                                                    |
|                                                   |                                                                                                    |                                                                                                    |
|                                                   |                                                                                                    |                                                                                                    |
|                                                   |                                                                                                    |                                                                                                    |
|                                                   |                                                                                                    |                                                                                                    |
|                                                   |                                                                                                    |                                                                                                    |
|                                                   | < Back M<br>ASE<br>tep 2 of 8@SHOMAC1.localdomain<br>want to perform in a Container dat.<br>se<br>e<br>se | Eack Next > Enich Cance See tep 2 of 8@SHOMAC1.localdomain Trace 12 want to perform in a Container database se |

# **KTExperts.com**

## Choose the CDB from which PDB is being deleted

| ect Source Database                                                                                                    |                                                                                                    |                                                                                                    | DATABASE                     | <sup>=</sup> 12 |
|----------------------------------------------------------------------------------------------------|----------------------------------------------------------------------------------------------------|----------------------------------------------------------------------------------------------------|------------------------------|-----------------|
| tabase Operation                                                                                                    | Select a Container database w                                                                                                    | ithin which Pluggable databas                                                                                                    | e needs to be deleted.       |                 |
| Manage Pluggable Databases                                                                                                    | Database                                                                                                    | Local instance                                                                                                    | Туре                         |                 |
| ect Database                                                                                                    | O shoaibncdb                                                                                                    | shoaibncdb                                                                                                    | Single Instance              |                 |
| nce Detaile                                                                                                    | shocdb1     shocdb2                                                                                                    | shocdb1<br>shocdb2                                                                                                    | Single Instance              |                 |
| e Delans                                                                                                    | U Shocab2                                                                                                    | 3110CGB2                                                                                                    | Single instance              |                 |
| ation Option                                                                                                    |                                                                                                    |                                                                                                    |                              |                 |
| nmary                                                                                                    |                                                                                                    |                                                                                                    |                              |                 |
| gress Page                                                                                                    |                                                                                                    |                                                                                                    |                              |                 |
| h                                                                                                    |                                                                                                    |                                                                                                    |                              |                 |
|                                                                                                    |                                                                                                    |                                                                                                    |                              |                 |
|                                                                                                    |                                                                                                    |                                                                                                    |                              |                 |
|                                                                                                    |                                                                                                    |                                                                                                    |                              |                 |
|                                                                                                    |                                                                                                    |                                                                                                    |                              |                 |
|                                                                                                    |                                                                                                    |                                                                                                    |                              |                 |
|                                                                                                    | DBCA will connect to the datab                                                                                                    | and using OS based authenti                                                                                                    | ation Database creden        | tiala may be    |
|                                                                                                    | needed if OS based authentic                                                                                                    | ation is disabled. Specify the                                                                                                    | redentials, if needed.       | uais may be     |
|                                                                                                    | User name: svs                                                                                                    |                                                                                                    |                              |                 |
|                                                                                                    |                                                                                                    |                                                                                                    |                              |                 |
|                                                                                                    | Password:                                                                                                    |                                                                                                    |                              |                 |
|                                                                                                    |                                                                                                    |                                                                                                    |                              |                 |
|                                                                                                    |                                                                                                    |                                                                                                    |                              |                 |
|                                                                                                    |                                                                                                    |                                                                                                    |                              |                 |
| 33333                                                                                                    |                                                                                                    |                                                                                                    |                              |                 |
|                                                                                                    |                                                                                                    |                                                                                                    |                              |                 |
|                                                                                                    | dataila                                                                                                    | < <u>B</u> ack                                                                                                    | <u>N</u> ext > <u>Finish</u> | Cance           |
| Help                                                                                                    | details                                                                                                    | < <u>B</u> ack                                                                                                    | Next > Einish                | Cance           |
| Help<br>ading database                                                                                                    | details                                                                                                    | Ep 3 of 8@SHOMAC1.localdoma                                                                                                    | Next > Finish                | Cance           |
| Help<br>ading database                                                                                                    | <b>details</b><br>- Manage Pluggable databases - Sto                                                                                                    | ∠ Back 2 of 8@SHOMAC1.localdoma                                                                                                    | Next > Enish                 | Cance           |
| Help<br>Ading database<br>Database Configuration Assistant<br>ect Source Database                                                                                                    | <b>details</b><br>- Manage Pluggable databases - Sto                                                                                                    | ∠ Back ep 3 of 8@SHOMAC1.localdoma                                                                                                    | Next > Enish                 | Cance           |
| telp<br>Iding database<br>atabase Configuration Assistant<br>ect Source Database                                                                                                    | <b>details</b><br>- Manage Pluggable databases - Ste                                                                                                    | ∠ Back ep 3 of 8@SHOMAC1.localdoma                                                                                                    | Next > Einish                | Cance           |
| Help<br>ading database<br>Database Configuration Assistant<br>lect Source Database<br>Database Operation                                                                                                    | <b>details</b><br>- Manage Pluggable databases - Ste<br>Select a Container database wi                                                                                                    | Ep 3 of 8@SHOMAC1.localdoma thin which Pluggable database                                                                                                    | Next > Einish                | Cance           |
| telp<br>adding database<br>atabase Configuration Assistant<br>atabase Configuration Assistant<br>atabase Operation<br>Manage Pluggable Databases                                                                         | details<br>- Manage Pluggable databases - Ste<br>Select a Container database wi<br>Database                                                                                                    | Ep 3 of 8@SHOMAC1.localdoma thin which Pluggable database Local instance                                                                                                    | Next > Einish                | Cance           |
| Ip<br>ding database<br>abase Configuration Assistant<br>abase Operation<br>anage Pluggable Databases<br>elect Database                                                                                                   | details - Manage Pluggable databases - Ste Select a Container database wi Database shoaibncdb shoaibncdb                                                                                                    | Ep 3 of 8@SHOMAC1.localdoma thin which Pluggable database Local instance shoaibncdb shoaibncdb shoai                                                                                                    | Next > Einish                | Cance           |
| ding database<br>ding database<br>tabase Configuration Assistant<br>ct Source Database<br>stabase Operation<br>anage Pluggable Databases<br>elect Database<br>stance Details                                             | details<br>- Manage Pluggable databases - Ste<br>Select a Container database wi<br>Database<br>shoaibncdb<br>shocdb1<br>shocdb2                                                                                                    | Ep 3 of 8@SHOMAC1.localdoma                                                                                                    | Next > Einish                | Cance           |
| base Configuration Assistant<br>t Source Database<br>abase Operation<br>hage Pluggable Databases<br>lect Database<br>tance Details                                                                                       | details<br>- Manage Pluggable databases - Ste<br>Select a Container database wi<br>Database<br>shoaibncdb<br>shocdb1<br>shocdb2                                                                                                    | Ep 3 of 8@SHOMAC1.localdoma           thin which Pluggable database           Local instance           shoaibncdb           shocdb1                                                                                                    | Next > Einish                | Cance           |
| ding database<br>abase Configuration Assistant<br>abase Configuration Assistant<br>atabase Operation<br>anage Pluggable Databases<br>elect Database<br>stance Details<br>eation Option                                   | details<br>- Manage Pluggable databases - Str<br>Select a Container database wi<br>Database<br>shoaibncdb<br>shocdb1<br>shocdb2                                                                                                    | Ep 3 of 8@SHOMAC1.localdoma           thin which Pluggable database           Local instance           shoaibncdb           shocdb1           shocdb2                                                                                                    | Next > Einish                | Cance           |
| IP<br>ding database<br>abase Configuration Assistant<br>abase Operation<br>Inage Pluggable Databases<br>Hect Database<br>stance Details<br>eation Option<br>mmary                                                        | details<br>- Manage Pluggable databases - Str<br>Select a Container database wi<br>Database<br>shoaibncdb<br>shocdb1<br>shocdb2                                                                                                    | Ep 3 of 8@SHOMAC1.localdoma           thin which Pluggable database           Local instance           shoaibncdb           shocdb1           shocdb2                                                                                                    | Next > Einish                | Cance           |
| ing database<br>ase Configuration Assistant<br>Source Database<br>base Operation<br>age Pluqqable Databases<br>ct Database<br>ince Details<br>tion Option<br>mary<br>ress Page                                           | details<br>- Manage Pluggable databases - Str<br>Select a Container database wi<br>Database<br>shoaibncdb<br>shocdb1<br>shocdb2                                                                                                    | Ep 3 of 8@SHOMAC1.localdoma           thin which Pluggable database           Local instance           shoaibncdb           shocdb1           shocdb2                                                                                                    | Next > Einish                | Cance           |
| ing database<br>base Configuration Assistant<br>Source Database<br>abase Operation<br>tage Pluggable Databases<br>ect Database<br>ance Details<br>atton Option<br>himary<br>grees Page<br>sh                             | details<br>- Manage Pluggable databases - Sto<br>Select a Container database wi<br>Database<br>shoaibncdb<br>shocdb1<br>shocdb2                                                                                                    | Ep 3 of 8@SHOMAC1.localdoma       thin which Pluggable database       Local instance       shoaibncdb       shocdb1       shocdb2                                                                                                    | Next > Einish                | Cance           |
| base Configuration Assistant<br><b>Source Database</b><br>abase Operation<br>hage Pluqable Databases<br>ect Database<br>cance Details<br>ation Option<br>nmary<br>gress Page<br>sh                                       | details<br>- Manage Pluggable databases - Sto<br>Select a Container database wi<br>Database<br>shoaibncdb<br>shocdb1<br>shocdb2                                                                                                    | Ep 3 of 8@SHOMAC1.localdoma       thin which Pluggable database       Local instance       shoaibncdb       shocdb1       shocdb2                                                                                                    | Next > Einish                | Cance           |
| ing database<br>pase Configuration Assistant<br>Source Database<br>abase Operation<br>age Pluggable Databases<br>ext Database<br>ance Details<br>ation Option<br>imany<br>press Page<br>ih                               | details<br>- Manage Pluggable databases - Sto<br>Select a Container database wi<br>Database<br>shoaibncdb<br>shocdb1<br>shocdb2                                                                                                    | Ep 3 of 8@SHOMAC1.localdoma       thin which Pluggable database       Local instance       shoaibncdb       shocdb1       shocdb2                                                                                                    | Next > Einish                | Cance           |
| base Configuration Assistant<br><b>Source Database</b><br>abase Operation<br>hage Pluggable Databases<br>ext Database<br>tance Details<br>ation Option<br>nmary<br>gress Page<br>sh                                      | details<br>- Manage Pluggable databases - Sto<br>Select a Container database wi<br>Database<br>shoaibncdb<br>shocdb1<br>shocdb2<br>Loading the                                                                                                    | ep 3 of 8@SHOMAC1.localdoma thin which Pluggable database Local instance shoaibncdb shocdb1 shocdb2 database details                                                                                                    | Next > Einish                | Cance           |
| P<br>ling database<br>libase Configuration Assistant<br>t Source Database<br>rabase Operation<br>nage Pluggable Databases<br>lect Database<br>tance Details<br>ration Option<br>mmary<br>gress Page<br>lish              | details<br>- Manage Pluggable databases - Sto<br>Select a Container database wi<br>Database<br>shoaibncdb<br>shocdb1<br>shocdb2<br>Loading the                                                                                                    | ep 3 of 8@SHOMAC1.localdoma<br>thin which Pluggable database<br>Local instance<br>shoaibncdb<br>shocdb1<br>shocdb2                                                                                                    | Next > Einish                | Cance           |
| ing database<br>base Configuration Assistant<br>Source Database<br>abase Operation<br>tage Pluggable Databases<br>eat Database<br>ance Details<br>atton Option<br>himary<br>gress Page<br>ah                             | details<br>- Manage Pluggable databases - Sto<br>Select a Container database wi<br>Database<br>shoaibncdb<br>shocdb1<br>shocdb2<br>Loading the                                                                                                    | ep 3 of 8@SHOMAC1.localdoma thin which Pluggable database Local instance shoaibncdb shocdb1 shocdb2 database details                                                                                                    | Next > Einish                | Cance           |
| ding database<br>abase Configuration Assistant<br>abase Configuration Assistant<br>atabase Operation<br>anage Pluggable Databases<br>elect Database<br>stance Details<br>reation Option<br>ammary<br>ogress Page<br>aleh | details<br>- Manage Pluggable databases - Sto<br>Select a Container database wi<br>Database<br>shoaibncdb<br>shocdb1<br>shocdb2<br>Loading the                                                                                                    | Ep 3 of 8@SHOMAC1.localdoma thin which Pluggable database Local instance shoaibncdb shocdb1 shocdb2 database details                                                                                                    | Next > Einish                | Cance           |
| base Configuration Assistant<br>t Source Database<br>abase Operation<br>hage Pluggable Databases<br>tance Details<br>ration Option<br>mmary<br>gress Page<br>sh                                                          | details - Manage Pluggable databases - Sto Select a Container database wi Database shoaibncdb shocdb1 shocdb2 Loading the DBCA will connect to the database                                                                                                    | ep 3 of 8@SHOMAC1.localdoma<br>thin which Pluggable database<br>Local instance<br>shoaibncdb<br>shocdb1<br>shocdb2<br>database details                                                                                                    | Mext > Einish                | Cance           |
| base Configuration Assistant<br><b>Source Database</b><br>abase Operation<br>hage Pluggable Databases<br><b>ect Database</b><br>tance Details<br>ation Option<br>nmary<br>gress Page<br>sh                               | details - Manage Pluggable databases - Sto Select a Container database wi Database shoaibncdb shocdb1 shocdb2 Loading the DBCA will connect to the datab needed if OS based authentica                                                                                                    | < Back                                                                                                    | Mext > Einish                | Cance           |
| ding database<br>ding database<br>abase Configuration Assistant<br>abase Operation<br>anage Pluggable Databases<br>elect Database<br>stance Details<br>eation Option<br>ummary<br>ogress Page<br>alish                   | details - Manage Pluggable databases - Sto Select a Container database wi Database shoaibncdb shocdb1 shocdb2 Loading the DBCA will connect to the datab needed if OS based authentics User name: sys                                                                                                    | Ep 3 of 8@SHOMAC1.localdoma thin which Pluggable database Local instance shoaibncdb shocdb1 shocdb2 database details database details                                                                                                    | Mext > Einish                | Cance           |
| ing database<br>ing database<br>base Configuration Assistant<br>Source Database<br>abase Operation<br>age Pluggable Databases<br>eat Database<br>ance Details<br>ation Option<br>Imary<br>gress Page<br>sh               | details - Manage Pluggable databases - Sto Select a Container database wi Database shoaibncdb shocdb1 shocdb2 Loading the DBCA will connect to the datab needed if OS based authentics User name: sys                                                                                                    | Ep 3 of 8@SHOMAC1.localdoma thin which Pluggable database this which Pluggable database tocal instance shoaibncdb shocdb1 shocdb1 shocdb2 database details database details                                                                                                    | Mext > Einish                | Cance           |
| e Configuration Assistant<br>Durce Database<br>se Operation<br>Pluggable Databases<br>Database<br>e Details<br>n Option<br>ry<br>rs Page                                                                                 | details - Manage Pluggable databases - Sto Select a Container database wi Database shoaibncdb shocdb1 shocdb2 Loading the DBCA will connect to the datab needed if OS based authentice User name: sys Password:                                                                                                    | <pre>&lt; Back </pre> <pre>cp 3 of 8@SHOMAC1.localdoma </pre> <pre>thin which Pluggable database </pre> <pre>thin which Pluggable database </pre> <pre>Local instance </pre> <pre>shoaibncdb </pre> <pre>shocdb1 </pre> <pre>shocdb2 </pre> <pre>database details </pre> <pre>database details </pre>                                                                                                    | Mext > Einish                | Cance           |
| configuration Assistant<br>rce Database<br>Operation<br>uqqable Databases<br>Setails<br>Detion<br>Page                                                                                                    | details - Manage Pluggable databases - Str Select a Container database wi Database shoaibncdb shocdb1 shocdb2 Loading the DBCA will connect to the datab needed if OS based authentica User name: sys Password:                                                                                                    | Epsilon State authentiation is disabled. Specify the open specify the open specify the o | Mext > Einish                | Cance           |
| g database<br>Configuration Assistant<br>urce Database<br>e Operation<br>Pluqable Databases<br>Database<br>Option<br>y<br>Page                                                                                           | details         - Manage Pluggable databases - Str         Select a Container database with the select a Container database         ● shoaibncdb         ● shoaibncdb         ● shoaibncdb         ● shoaibncdb         ● shoaibncdb         ● shoaibncdb         ● shoaibncdb         ● shoaibncdb         ● shoaibncdb         ● shoaibncdb         ● shocdb2         Loading the select of Sbased authentication of the select of Sbased authentication of the select of Sbased authentication of the select of Sbased authentication of the select of Sbased authentication of the select of Sbased authentication of the select of the select of Sbased authentication of the select of the select of t | Example 2 Sector 2 Sector 2 | Mext > Einish                | Canc<br>12      |
| ng database<br>e Configuration Assistant<br>ource Database<br>see Operation<br>e Pluqqable Databaser<br>t Database<br>ce Details<br>on Option<br>ary<br>ss Page                                                          | details - Manage Pluggable databases - Str Select a Container database wi Database shoaibncdb shocdb1 shocdb2 Loading the DBCA will connect to the databaed if OS based authentica User name: sys Password:                                                                                                    | ep 3 of 8@SHOMAC1.localdoma          thin which Pluggable database         Local instance         shoaibncdb         shocdb1         shocdb2                                                                                                    | Next > Einish                | ials may b      |

•

•

<u>H</u>elp

< Back Next > Einish Cancel

# **KTExperts.com**

### Select the PDB

| 🛓 Database Configuration Assistant | - Manage Pluggable d | atabases - Step 4 of 7@ | SHOMAC1.localdomai | n                  | – 🗆 X                  |   |
|------------------------------------|----------------------|-------------------------|--------------------|--------------------|------------------------|---|
| Select Pluggable Databas           | e                    |                         |                    |                    | <b>12</b> <sup>C</sup> |   |
| 🏺 Database Operation               | Select a Pluggable   | database.               |                    |                    |                        |   |
| Manage Pluggable Databases         | PDB                  | Status                  | Open mode          | Version            | Restricted             |   |
| Select Database                    | SHOPDB1              | NORMAL                  | READ WRITE         | 12.2.0.1.0         | No                     |   |
| 🧅 Select Pluggable Databas         |                      |                         |                    |                    |                        |   |
| y <u>Summary</u>                   |                      |                         |                    |                    |                        |   |
| 🔶 Progress Page                    |                      |                         |                    |                    |                        |   |
| 5 Finish                           |                      |                         |                    |                    |                        | 5 |
|                                    |                      |                         |                    |                    |                        |   |
|                                    |                      |                         |                    |                    |                        |   |
|                                    |                      |                         |                    |                    |                        |   |
|                                    |                      |                         |                    |                    |                        |   |
|                                    |                      |                         |                    |                    |                        |   |
|                                    |                      |                         |                    |                    |                        |   |
|                                    |                      |                         |                    |                    |                        |   |
|                                    |                      |                         |                    |                    |                        |   |
|                                    |                      |                         |                    |                    |                        |   |
|                                    |                      |                         |                    |                    |                        |   |
|                                    |                      |                         |                    |                    |                        |   |
|                                    |                      |                         |                    |                    |                        |   |
|                                    |                      |                         |                    |                    |                        |   |
|                                    |                      |                         |                    |                    |                        |   |
| Help                               |                      |                         | < <u>B</u> ack     | <u>N</u> ext > Eir | nish Cancel            | 4 |

## Summary Page

| 🛓 Database Configuration Assistan                                                          | t - Manage Pluggable databases - Step 5 of 7@SHOMAC1.localdomain — 🛛 🔿                                                                                                    |
|--------------------------------------------------------------------------------------------|----------------------------------------------------------------------------------------------------|
| Summary                                                                                    |                                                                                                    |
| Database Operation Manage Pluggable Databases Select Database Summary Progress Page Finish | <ul> <li>Database Configuration Assistant</li> <li>Delete Pluggable Database</li> <li>Container Database: shocdb1</li> <li>Pluggable Database Name: SHOPDB1</li> <li>Following datafiles will be deleted</li> <li>File: /u01/app/oracle/oradata/SHOCDB1/E7B98A71BD8A571DE0536538A8C071BB/datafile/o1_mf_system_kk4xxb95_dbf</li> <li>File: /u01/app/oracle/oradata/SHOCDB1/E7B98A71BD8A571DE0536538A8C071BB/datafile/o1_mf_system_kk4xxb95_dbf</li> <li>File: /u01/app/oracle/oradata/SHOCDB1/E7B98A71BD8A571DE0536538A8C071BB/datafile/o1_mf_users_kk4xxb95_dbf</li> <li>File: /u01/app/oracle/oradata/SHOCDB1/E7B98A71BD8A571DE0536538A8C071BB/datafile/o1_mf_users_kk4xxb95_dbf</li> <li>File: /u01/app/oracle/oradata/SHOCDB1/E7B98A71BD8A571DE0536538A8C071BB/datafile/o1_mf_users_kk4xxb95_dbf</li> <li>File: /u01/app/oracle/oradata/SHOCDB1/E7B98A71BD8A571DE0536538A8C071BB/datafile/o1_mf_users_kk4xxb95_dbf</li> <li>File: /u01/app/oracle/oradata/SHOCDB1/E7B98A71BD8A571DE0536538A8C071BB/datafile/o1_mf_temp_kk4xxb95_dbf</li> </ul> |
| Help                                                                                       | < Back Next > Finish Cancel                                                                                                    |

# **KTExperts.com**

## The PDB is deleted.

| <ul> <li>Database Operation</li> <li>Manage Pluggable Databases</li> <li>Select Database</li> <li>Select Pluggable Database</li> <li>Summary</li> <li>Progress Page</li> </ul> | Pluggable database "SHOPDB1" deleted successfully. |  |            |
|----------------------------------------------------------------------------------------------------|----------------------------------------------------|--|------------|
| ) Finish                                                                                                    |                                                    |  | <u>S</u> c |
|                                                                                                    |                                                    |  |            |
|                                                                                                    | 90                                                 |  |            |
|                                                                                                    | alloansail                                         |  |            |
| C.S.                                                                                                    |                                                    |  |            |